# Layer 2 Tunneling Protocol (L2TP) configureren op RV110W

### Doel

Layer 2 Tunneling Protocol (L2TP) is een tunnelprotocol dat door een Internet Service Provider (ISP) wordt gebruikt om Virtual Private Networks (VPN's) te ondersteunen. Het is afhankelijk van een coderingsprotocol dat het binnen de tunnel passeert om privacy te bieden.

Het doel van dit document is om u te tonen hoe u L2TP-instellingen op de RV110W kunt configureren.

# Toepasselijke apparaten

• RV110 W

# Softwareversie

• v1.2.1.4

# Configuratieprocedure

Stap 1. Gebruik het programma voor webconfiguratie om **Network > WAN** te kiezen. De pagina *Internet Setup* wordt geopend:

| Internet Setup            |                         |                                          |
|---------------------------|-------------------------|------------------------------------------|
| Internet Connection Type: | Automatic Configuration | on - DHCP 🔻                              |
| Optional Settings         |                         |                                          |
| Host Name:                | router505EC1            |                                          |
| Domain Name:              |                         |                                          |
| MTU:                      | 🖲 Auto 🔘 Manual         |                                          |
| Size:                     | 1500                    | Bytes (Range: 576 - 1500, Default: 1500) |
| Save Cancel               | 1                       |                                          |
|                           | ]                       |                                          |
|                           |                         |                                          |

Stap 2. Kies in de vervolgkeuzelijst Type internetverbinding een L2TP-type.

| Internet Setup                  |                                                                        |
|---------------------------------|------------------------------------------------------------------------|
| Internet Connection Type:       | Automatic Configuration - DHCP                                         |
| Optional Settings<br>Host Name: | Additinate Contiguration - DHCP<br>Static IP<br>PPPDE<br>PPTP<br>LiztP |
| Domain Name:                    |                                                                        |
| MTU:                            | Auto O Manual                                                          |
| Size:                           | 1500 Bytes (Range: 576 - 1500, Default 1500)                           |
| Save Cancel                     |                                                                        |

Stap 3. Voer in het veld *IP-adres* het IP-adres van de WAN-poort in.

| L2TP Settings            |                    |                           |         |         |                               |  |  |  |  |  |
|--------------------------|--------------------|---------------------------|---------|---------|-------------------------------|--|--|--|--|--|
| IP Address:              | 123                | . 110                     | . 139   | . 92    |                               |  |  |  |  |  |
| Subnet Mask:             | 255                | . 255                     | . 255   | . 0     |                               |  |  |  |  |  |
| Gateway:                 | 123                | . 110                     | . 139   | 254     | ]                             |  |  |  |  |  |
| L2TP Server:             | 0                  | . 0                       | . 0     | 0       | ]                             |  |  |  |  |  |
| Version:                 | 2 🔻                |                           |         |         |                               |  |  |  |  |  |
| Cookie Length:           | 0 🔻                |                           |         |         |                               |  |  |  |  |  |
| Vendor ID:               | Sta                | Standard Cisco            |         |         |                               |  |  |  |  |  |
| Virtual Circuit ID:      | 0                  | 0 (Range: 0 - 4294967295) |         |         |                               |  |  |  |  |  |
| Authentication:          | 🔿 Enable 🖲 Disable |                           |         |         |                               |  |  |  |  |  |
| Username:                |                    |                           |         |         |                               |  |  |  |  |  |
| Password:                |                    |                           |         |         |                               |  |  |  |  |  |
| © Connect on Demand: M   | ax Idle T          | ïme 5                     | m       | inutes  | (Range: 1 - 9999, Default: 5) |  |  |  |  |  |
| Keep Alive: Redial perio | d 30               | sec                       | onds (R | ange: 2 | 0 - 180, Default: 30)         |  |  |  |  |  |
| Authentication Type:     | Auto N             | egotiatio                 | on 👻    |         |                               |  |  |  |  |  |
| Service Name:            |                    |                           |         |         |                               |  |  |  |  |  |
| MPPE Encryption:         | 🗖 Ena              | ble                       |         |         |                               |  |  |  |  |  |

Stap 4. In het veld Subnetmasker voert u het subnetwerk-masker in.

| L2TP Settings            |                           |           |         |         |                               |  |  |  |
|--------------------------|---------------------------|-----------|---------|---------|-------------------------------|--|--|--|
| IP Address:              | 123                       | 110       | . 139   | . 92    | ]                             |  |  |  |
| Subnet Mask:             | 255                       | 255       | . 255   | . 0     | )                             |  |  |  |
| Gateway:                 | 123                       | . 110     | . 139   | . 254   |                               |  |  |  |
| L2TP Server:             | 0                         | . 0       | . 0     | . 0     |                               |  |  |  |
| Version:                 | 2 🔻                       |           |         |         |                               |  |  |  |
| Cookie Length:           | 0 👻                       |           |         |         |                               |  |  |  |
| Vendor ID:               | Star                      | ndard 🤇   | Cisco   |         |                               |  |  |  |
| Virtual Circuit ID:      | 0 (Range: 0 - 4294967295) |           |         |         |                               |  |  |  |
| Authentication:          | 🔘 Ena                     | ble 🎯 🕻   | Disable |         |                               |  |  |  |
| Username:                |                           |           |         |         |                               |  |  |  |
| Password:                |                           |           |         |         |                               |  |  |  |
| © Connect on Demand: M   | ax Idle T                 | ime 5     | n       | ninutes | (Range: 1 - 9999, Default: 5) |  |  |  |
| Keep Alive: Redial perio | d 30                      | seco      | onds (R | ange: 2 | 0 - 180, Default: 30)         |  |  |  |
| Authentication Type:     | Auto N                    | egotiatio | on 👻    |         |                               |  |  |  |
| Service Name:            |                           |           |         |         |                               |  |  |  |
| MPPE Encryption:         | 🗖 Ena                     | ble       |         |         |                               |  |  |  |

Stap 5. Voer in het veld *L2TP-server* het IP-adres van de L2TP-server in.

| L2TP Settings             |                                                      |
|---------------------------|------------------------------------------------------|
| IP Address:               | 123 . 110 . 139 . 92                                 |
| Subnet Mask:              | 255 . 255 . 255 . 0                                  |
| Gateway:                  | 123 . 110 . 139 . 254                                |
| L2TP Server:              | 1 .1 .1 .1                                           |
| Version:                  | 2 👻                                                  |
| Cookie Length:            | 0 👻                                                  |
| Vendor ID:                | Standard Cisco                                       |
| Virtual Circuit ID:       | 0 (Range: 0 - 4294967295)                            |
| Authentication:           | 🔿 Enable 🖲 Disable                                   |
| Username:                 |                                                      |
| Password:                 |                                                      |
| © Connect on Demand: M    | ax Idle Time 5 minutes (Range: 1 - 9999, Default: 5) |
| Keep Alive: Redial period | od 30 seconds (Range: 20 - 180, Default: 30)         |
| Authentication Type:      | Auto Negotiation 👻                                   |
| Service Name:             |                                                      |
| MPPE Encryption:          | Enable Enable                                        |

Stap 6. Kies een L2TP-serverversie uit de vervolgkeuzelijst Versie.

| L2TP Settings            |           |           |         |         |                               |
|--------------------------|-----------|-----------|---------|---------|-------------------------------|
| IP Address:              | 123       | . 110     | . 139   | . 92    |                               |
| Subnet Mask:             | 255       | . 255     | . 255   | . 0     |                               |
| Gateway:                 | 123       | . 110     | . 139   | . 254   |                               |
| L2TP Server:             | 1         | . 1       | . 1     | . 1     | ]                             |
| Version:                 | 2 -       |           |         |         |                               |
| Cookie Length:           | 2<br>3    |           |         |         |                               |
| Vendor ID:               | Sta       | ndard 🤇   | Cisco   |         |                               |
| Virtual Circuit ID:      | 0         |           |         | (Range  | : 0 - 4294967295)             |
| Authentication:          | 🔿 Ena     | able 🔘 🛙  | Disable |         |                               |
| Username:                |           |           |         |         |                               |
| Password:                |           |           |         |         |                               |
| © Connect on Demand: M   | ax Idle T | ïme 5     | m       | ninutes | (Range: 1 - 9999, Default: 5) |
| Keep Alive: Redial perio | d 30      | seco      | onds (R | ange: 2 | 0 - 180, Default: 30)         |
| Authentication Type:     | Auto N    | egotiatio | on 👻    |         |                               |
| Service Name:            |           |           |         |         |                               |
| MPPE Encryption:         | 🗖 Ena     | ble       |         |         |                               |

Opmerking: Als u versie 2 kiest, slaat u over naar Stap 13.

Stap 7. Kies in de vervolgkeuzelijst *Lengte* boek de tijdsduur van een koekje.

| L2TP Settings            |                                                                          |  |  |  |  |  |  |  |  |
|--------------------------|--------------------------------------------------------------------------|--|--|--|--|--|--|--|--|
| IP Address:              | 123 . 110 . 139 . 92                                                     |  |  |  |  |  |  |  |  |
| Subnet Mask:             | 255 . 255 . 255 . 0                                                      |  |  |  |  |  |  |  |  |
| Gateway:                 | 123 . 110 . 139 . 254                                                    |  |  |  |  |  |  |  |  |
| L2TP Server:             | 1 .1 .1 .1                                                               |  |  |  |  |  |  |  |  |
| Version:                 | 3 🗸                                                                      |  |  |  |  |  |  |  |  |
| Cookie Length:           |                                                                          |  |  |  |  |  |  |  |  |
| Vendor ID:               | 0<br>4 andard © Cisco                                                    |  |  |  |  |  |  |  |  |
| Virtual Circuit ID:      | 8<br>0 (Range: 0 - 4294967295)                                           |  |  |  |  |  |  |  |  |
| Authentication:          | © Enable 🖲 Disable                                                       |  |  |  |  |  |  |  |  |
| Username:                |                                                                          |  |  |  |  |  |  |  |  |
| Password:                |                                                                          |  |  |  |  |  |  |  |  |
| © Connect on Demand: M   | Connect on Demand: Max Idle Time 5 minutes (Range: 1 - 9999, Default: 5) |  |  |  |  |  |  |  |  |
| Keep Alive: Redial perio | d 30 seconds (Range: 20 - 180, Default: 30)                              |  |  |  |  |  |  |  |  |
| Authentication Type:     | Auto Negotiation 👻                                                       |  |  |  |  |  |  |  |  |
| Service Name:            |                                                                          |  |  |  |  |  |  |  |  |
| MPPE Encryption:         | Enable                                                                   |  |  |  |  |  |  |  |  |

Stap 8. Klik in het veld *Verlener-ID* op de **standaard** radioknop om de standaard verkoper-ID te gebruiken of klik op de **Cisco**-radioknop om een virtuele circuit-ID in te voeren.

| L2TP Settings            |                           |           |         |         |                               |  |  |
|--------------------------|---------------------------|-----------|---------|---------|-------------------------------|--|--|
| IP Address:              | 123                       | . 110     | . 139   | . 92    | ]                             |  |  |
| Subnet Mask:             | 255                       | . 255     | . 255   | . 0     |                               |  |  |
| Gateway:                 | 123                       | . 110     | . 139   | . 254   | ]                             |  |  |
| L2TP Server:             | 1                         | . 1       | . 1     | . 1     | ]                             |  |  |
| Version:                 | 3 🗸                       |           |         |         |                               |  |  |
| Cookie Length:           | 0 👻                       |           |         |         |                               |  |  |
| Vendor ID:               | Sta                       | ndard ©   | Cisco   |         |                               |  |  |
| Virtual Circuit ID:      | 0 (Range: 0 - 4294967295) |           |         |         |                               |  |  |
| Authentication:          | 🗇 Enable 🖲 Disable        |           |         |         |                               |  |  |
| Username:                |                           |           |         |         |                               |  |  |
| Password:                |                           |           |         |         |                               |  |  |
| © Connect on Demand: M   | ax Idle T                 | ïme 5     | m       | inutes  | (Range: 1 - 9999, Default: 5) |  |  |
| Keep Alive: Redial perio | d 30                      | seco      | onds (R | ange: 2 | 0 - 180, Default: 30)         |  |  |
| Authentication Type:     | Auto N                    | egotiatio | on 👻    |         |                               |  |  |
| Service Name:            |                           |           |         |         |                               |  |  |
| MPPE Encryption:         | Ena                       | ble       |         |         |                               |  |  |

Opmerking: Als u Standaard kiest, slaat u over naar Stap 10.

Stap 9. Voer in het veld *Virtual Circuit ID* de virtuele circuit-ID in die u wilt gebruiken.

| L2TP Settings            |                                                      |
|--------------------------|------------------------------------------------------|
| IP Address:              | 123 . 110 . 139 . 92                                 |
| Subnet Mask:             | 255 . 255 . 255 . 0                                  |
| Gateway:                 | 123 . 110 . 139 . 254                                |
| L2TP Server:             | 1 ,1 ,1 ,1                                           |
| Version:                 | 3 🗸                                                  |
| Cookie Length:           | 0 👻                                                  |
| Vendor ID:               | 🔘 Standard 🖲 Cisco                                   |
| Virtual Circuit ID:      | (Range: 0 - 4294967295)                              |
| Authentication:          | 🛇 Enable 🖲 Disable                                   |
| Username:                |                                                      |
| Password:                |                                                      |
| © Connect on Demand: M   | ax Idle Time 5 minutes (Range: 1 - 9999, Default: 5) |
| Keep Alive: Redial perio | d 30 seconds (Range: 20 - 180, Default: 30)          |
| Authentication Type:     | Auto Negotiation 👻                                   |
| Service Name:            |                                                      |
| MPPE Encryption:         | Enable                                               |

<u>Stap 10</u>. In het veld *Verificatie* klikt u op het radioknop **Enable** om een gebruikersnaam en wachtwoord te vereisen, of klikt u op het radioknop **Uitschakelen** om de verificatie uit te schakelen.

| L2TP Settings            |           |           |         |         |                               |
|--------------------------|-----------|-----------|---------|---------|-------------------------------|
| IP Address:              | 123       | . 110     | . 139   | . 92    |                               |
| Subnet Mask:             | 255       | . 255     | . 255   | . 0     |                               |
| Gateway:                 | 123       | . 110     | . 139   | . 254   |                               |
| L2TP Server:             | 1         | . 1       | . 1     | . 1     |                               |
| Version:                 | 3 🔻       |           |         |         |                               |
| Cookie Length:           | 0 👻       |           |         |         |                               |
| Vendor ID:               | © Sta     | ndard 🧕   | Cisco   |         |                               |
| Virtual Circuit ID:      | 1         |           |         | (Range: | : 0 - <b>4</b> 294967295)     |
| Authentication:          | Ena       | ıble 🔘 C  | Disable |         |                               |
| Username:                |           |           |         |         |                               |
| Password:                |           |           |         |         |                               |
| © Connect on Demand: M   | ax Idle T | ïme 5     | m       | inutes  | (Range: 1 - 9999, Default: 5) |
| Keep Alive: Redial perio | d 30      | sec       | onds (R | ange: 2 | 0 - 180, Default: 30)         |
| Authentication Type:     | Auto N    | egotiatio | on 👻    |         |                               |
| Service Name:            |           |           |         |         |                               |
| MPPE Encryption:         | 🗌 Ena     | ble       |         |         |                               |

Opmerking: Als u **Uitschakelen** kiest, slaat u over op Stap 16.

Stap 1. Voer in het veld *Gebruikersnaam* de gebruikersnaam in voor de L2TP-server.

| L2TP Settings                                                            |        |           |           |         |                                 |  |
|--------------------------------------------------------------------------|--------|-----------|-----------|---------|---------------------------------|--|
| IP Address:                                                              | 123    | . 110     | 139       | . 92    |                                 |  |
| Subnet Mask:                                                             | 255    | . 255     | 255       | . 0     |                                 |  |
| Gateway:                                                                 | 123    | . 110     | 139       | 254     |                                 |  |
| L2TP Server:                                                             | 1      | . 1       | .1        | . 1     |                                 |  |
| Version:                                                                 | 3 🔻    |           |           |         |                                 |  |
| Cookie Length:                                                           | 0 🔻    |           |           |         |                                 |  |
| Vendor ID:                                                               | Star   | ndard 🔘   | Cisco     |         |                                 |  |
| Virtual Circuit ID:                                                      | 0      |           |           | (Range: | : 0 - <mark>4</mark> 294967295) |  |
| Authentication:                                                          | Ena    | able 🔘 C  | )isable   |         |                                 |  |
| Username:                                                                | test   |           | $\square$ |         |                                 |  |
| Password:                                                                |        |           |           |         |                                 |  |
| Connect on Demand: Max Idle Time 5 minutes (Range: 1 - 9999, Default: 5) |        |           |           |         |                                 |  |
| Keep Alive: Redial perio                                                 | d 30   | seco      | onds (R   | ange: 2 | 0 - 180, Default: 30)           |  |
| Authentication Type:                                                     | Auto N | egotiatio | n 👻       |         |                                 |  |
| Service Name:                                                            |        |           |           |         |                                 |  |
| MPPE Encryption:                                                         | Ena    | ble       |           |         |                                 |  |

Stap 12. Voer in het veld *Wachtwoord* in voor de L2TP-server.

| L2TP Settings                                                       |                  |           |       |         |                                 |  |  |
|---------------------------------------------------------------------|------------------|-----------|-------|---------|---------------------------------|--|--|
| IP Address:                                                         | 123              | . 110     | . 139 | . 92    |                                 |  |  |
| Subnet Mask:                                                        | 255              | . 255     | 255   | . 0     |                                 |  |  |
| Gateway:                                                            | 123              | . 110     | . 139 | . 254   |                                 |  |  |
| L2TP Server:                                                        | 1                | . 1       | . 1   | . 1     | ]                               |  |  |
| Version:                                                            | 3 🔻              |           |       |         |                                 |  |  |
| Cookie Length:                                                      | 0 🕶              |           |       |         |                                 |  |  |
| Vendor ID:                                                          | Star             | ndard 🔘   | Cisco |         |                                 |  |  |
| Virtual Circuit ID:                                                 | 0                |           |       | (Range: | : 0 - <mark>4</mark> 294967295) |  |  |
| Authentication:                                                     | Enable O Disable |           |       |         |                                 |  |  |
| Username:                                                           | test             |           |       |         |                                 |  |  |
| Password:                                                           | •••••            | •••••     |       |         |                                 |  |  |
| © Connect on Demand: M                                              | ax Idle T        | ïme 5     | m     | ninutes | (Range: 1 - 9999, Default: 5)   |  |  |
| Keep Alive: Redial period 30 seconds (Range: 20 - 180, Default: 30) |                  |           |       |         |                                 |  |  |
| Authentication Type:                                                | Auto N           | egotiatio | n 👻   |         |                                 |  |  |
| Service Name:                                                       |                  |           |       |         |                                 |  |  |
| MPPE Encryption:                                                    | Ena              | ble       |       |         |                                 |  |  |

<u>Stap 13</u>. Klik op het radioknop **Connect on Demand** om de maximaal toegestane tijd (in minuten) in het veld *Max* Unity, of klik op de radioknop **Houd Alive** in om in te voeren hoe vaak (in seconden) de verbinding opnieuw wordt aangesloten in het *veld* Inbelperiode.

| L2TP Settings                                                            |        |           |         |        |                   |
|--------------------------------------------------------------------------|--------|-----------|---------|--------|-------------------|
| IP Address:                                                              | 123    | . 110     | 139     | . 92   |                   |
| Subnet Mask:                                                             | 255    | 255       | 255     | . 0    | ]                 |
| Gateway:                                                                 | 123    | . 110     | 139     | . 254  | ]                 |
| L2TP Server:                                                             | 1      | .1        | . 1     | . 1    | ]                 |
| Version:                                                                 | 3 🔻    |           |         |        |                   |
| Cookie Length:                                                           | 0 🔻    |           |         |        |                   |
| Vendor ID:                                                               | Star   | ndard 🔘   | Cisco   |        |                   |
| Virtual Circuit ID:                                                      | 0      |           |         | (Range | : 0 - 4294967295) |
| Authentication:                                                          | Ena    | ible 🔘 C  | Disable |        |                   |
| Username:                                                                | test   |           |         |        |                   |
| Password:                                                                | •••••  | •••••     |         |        |                   |
| Connect on Demand: Max Idle Time 5 minutes (Range: 1 - 9999, Default: 5) |        |           |         |        |                   |
| Keep Alive: Redial period 30 seconds (Range: 20 - 180, Default: 30)      |        |           |         |        |                   |
| Authentication Type:                                                     | Auto N | egotiatio | n 👻     |        |                   |
| Service Name:                                                            |        |           |         |        |                   |
| MPPE Encryption:                                                         | Ena    | ble       |         |        |                   |

Stap 14. Kies in de vervolgkeuzelijst *Verificatietype* een verificatietype. De beschikbare opties zijn als volgt gedefinieerd:

| L2TP Settings                                                              |                           |  |  |  |
|----------------------------------------------------------------------------|---------------------------|--|--|--|
| IP Address:                                                                | 123 . 110 . 139 . 92      |  |  |  |
| Subnet Mask:                                                               | 255 . 255 . 255 . 0       |  |  |  |
| Gateway:                                                                   | 123 . 110 . 139 . 254     |  |  |  |
| L2TP Server:                                                               | 1 .1 .1 .1                |  |  |  |
| Version:                                                                   | 2 🗸                       |  |  |  |
| Cookie Length:                                                             | 0 🚽                       |  |  |  |
| Vendor ID:                                                                 | Standard Cisco            |  |  |  |
| Virtual Circuit ID:                                                        | 0 (Range: 0 - 4294967295) |  |  |  |
| Authentication:                                                            | Enable Oisable            |  |  |  |
| Username:                                                                  | test                      |  |  |  |
| Password:                                                                  | •••••                     |  |  |  |
| © Connect on Demand: Max Idle Time 5 minutes (Range: 1 - 9999, Default: 5) |                           |  |  |  |
| Keep Alive: Redial period 30 seconds (Range: 20 - 180, Default: 30)        |                           |  |  |  |
| Authentication Type:                                                       | Auto Negotiation -        |  |  |  |
| Service Name:                                                              | PAP                       |  |  |  |
| MPPE Encryption:                                                           | MS-CHAP<br>MS-CHAP2       |  |  |  |

- Automatische onderhandeling De L2TP-server stuurt een verzoek om veiligheidsinformatie naar de RV110W. De RV110W stuurt de beveiligingsinformatie naar de L2TP-server.
- PAP Deze optie gebruikt Wachtwoord-verificatieprotocol (PAP) om verbinding te maken met de Internet Service Provider (ISP).
- CHAP-onderhandeling Deze optie gebruikt Challenge Handshake Authentication Protocol (CHAP) om verbinding te maken met de ISP.
- MS-CHAP onderhandeling Deze optie gebruikt Microsoft Challenge Handshake Authentication (MS-CHAP) om verbinding te maken met de ISP.
- MS-CHAPv2 onderhandeling Deze optie gebruikt Microsoft Challenge Handshake Authentication versie 2 (MS-CHAPv2) om verbinding te maken met de ISP.

Stap 15. Voer in het veld Service Name de servicenaam in.

| L2TP Settings                                                              |                 |         |         |        |                   |
|----------------------------------------------------------------------------|-----------------|---------|---------|--------|-------------------|
| IP Address:                                                                | 123             | . 110   | 139     | . 92   | ]                 |
| Subnet Mask:                                                               | 255             | 255     | 255     | . 0    |                   |
| Gateway:                                                                   | 123             | . 110   | 139     | . 254  | ]                 |
| L2TP Server:                                                               | 1               | .1      | .1      | . 1    | ]                 |
| Version:                                                                   | 2 🔻             |         |         |        |                   |
| Cookie Length:                                                             | 0 👻             |         |         |        |                   |
| Vendor ID:                                                                 | Star            | ndard 🔘 | Cisco   |        |                   |
| Virtual Circuit ID:                                                        | 0               |         |         | (Range | : 0 - 4294967295) |
| Authentication:                                                            | Ena             | ble 🔘 D | Disable |        |                   |
| Username:                                                                  | test            |         |         |        |                   |
| Password:                                                                  | •••••           | •••••   |         |        |                   |
| © Connect on Demand: Max Idle Time 5 minutes (Range: 1 - 9999, Default: 5) |                 |         |         |        |                   |
| Keep Alive: Redial period 30 seconds (Range: 20 - 180, Default: 30)        |                 |         |         |        |                   |
| Authentication Type: Auto Negotiation 👻                                    |                 |         |         |        |                   |
| Service Name:                                                              | TestServiceName |         |         |        |                   |
| MPPE Encryption:                                                           | Enable          |         |         |        |                   |

<u>Stap 16</u>. In het veld *MPPE Encryption*, controleer het vakje *Enable* om Microsoft Point-to-Point Encryption (MPPE) in te schakelen om gegevens te versleutelen via Point-to-Point Protocol (PPP) en een Virtual Private Network (VPN).

| L2TP Settings                                                            |                 |          |         |         |                   |
|--------------------------------------------------------------------------|-----------------|----------|---------|---------|-------------------|
| IP Address:                                                              | 123             | . 110    | . 139   | . 92    | ]                 |
| Subnet Mask:                                                             | 255             | 255      | . 255   | . 0     |                   |
| Gateway:                                                                 | 123             | . 110    | . 139   | . 254   |                   |
| L2TP Server:                                                             | 1               | . 1      | . 1     | . 1     | ]                 |
| Version:                                                                 | 2 👻             |          |         |         |                   |
| Cookie Length:                                                           | 0 👻             |          |         |         |                   |
| Vendor ID:                                                               | Standard Cisco  |          |         |         |                   |
| Virtual Circuit ID:                                                      | 0               |          |         | (Range: | : 0 - 4294967295) |
| Authentication:                                                          | Ena             | ible 🔘 I | Disable |         |                   |
| Username:                                                                | test            |          |         |         |                   |
| Password:                                                                |                 |          |         |         |                   |
| Connect on Demand: Max Idle Time 5 minutes (Range: 1 - 9999, Default: 5) |                 |          |         |         |                   |
| Keep Alive: Redial period 30 seconds (Range: 20 - 180, Default: 30)      |                 |          |         |         |                   |
| Authentication Type:                                                     | Auto N          | egotiati | on 👻    |         |                   |
| Service Name:                                                            | TestServiceName |          |         |         |                   |
| MPPE Encryption: Inable                                                  |                 |          |         |         |                   |

Stap 17. Klik op **Opslaan** om wijzigingen op te slaan of **Annuleren** om ze weg te gooien.

#### **Optionele instellingen**

Deze procedures leggen uit hoe u optionele instellingen kunt aanpassen om de RV110W verder te configureren.

Stap 1. Voer in het veld *Host Name* in van een host-naam voor de RV110W.

| Optional Settings |                 |                                          |
|-------------------|-----------------|------------------------------------------|
| Host Name:        | routerRV110W    |                                          |
| Domain Name:      |                 | ]                                        |
| MTU:              | 🖲 Auto 🔘 Manual |                                          |
| Size:             | 1460            | Bytes (Range: 576 - 1460, Default: 1460) |

Stap 2. Voer in het veld Naam van het domein een domeinnaam voor uw netwerk in.

| Optional Settings |                 |                                          |
|-------------------|-----------------|------------------------------------------|
| Host Name:        | routerRV110W    |                                          |
| Domain Name:      | www.example.com | )                                        |
| MTU:              | Auto O Manual   |                                          |
| Size:             | 1460            | Bytes (Range: 576 - 1460, Default: 1460) |

Stap 3. Klik in het veld *MTU* op de knop **Auto**-radio om de **maximaal** transmissieeenheid (MTU) in te stellen op de standaard 1500 bytes, of klik op de radioknop **Handmatig** om de grootte van MTU handmatig in te voeren.

| Optional Settings |                 |                                          |
|-------------------|-----------------|------------------------------------------|
| Host Name:        | routerRV110W    |                                          |
| Domain Name:      | www.example.com | ]                                        |
| MTU:              | 🖲 Auto 🔘 Manual |                                          |
| Size:             | 1460            | Bytes (Range: 576 - 1460, Default: 1460) |

Stap 4. Als u in de vorige stap **Handmatig** hebt gekozen, voert u de grootte van MTU (in bytes) in het veld *Grootte in*.

| Optional Settings |                 |                                          |
|-------------------|-----------------|------------------------------------------|
| Host Name:        | routerRV110W    | ]                                        |
| Domain Name:      | www.example.com |                                          |
| MTU:              | 🗢 Auto 🖲 Manual |                                          |
| Size:             | 1455            | Bytes (Range: 576 - 1460, Default: 1460) |

Stap 5. Klik op **Opslaan** om wijzigingen op te slaan of **Annuleren** om ze weg te gooien.